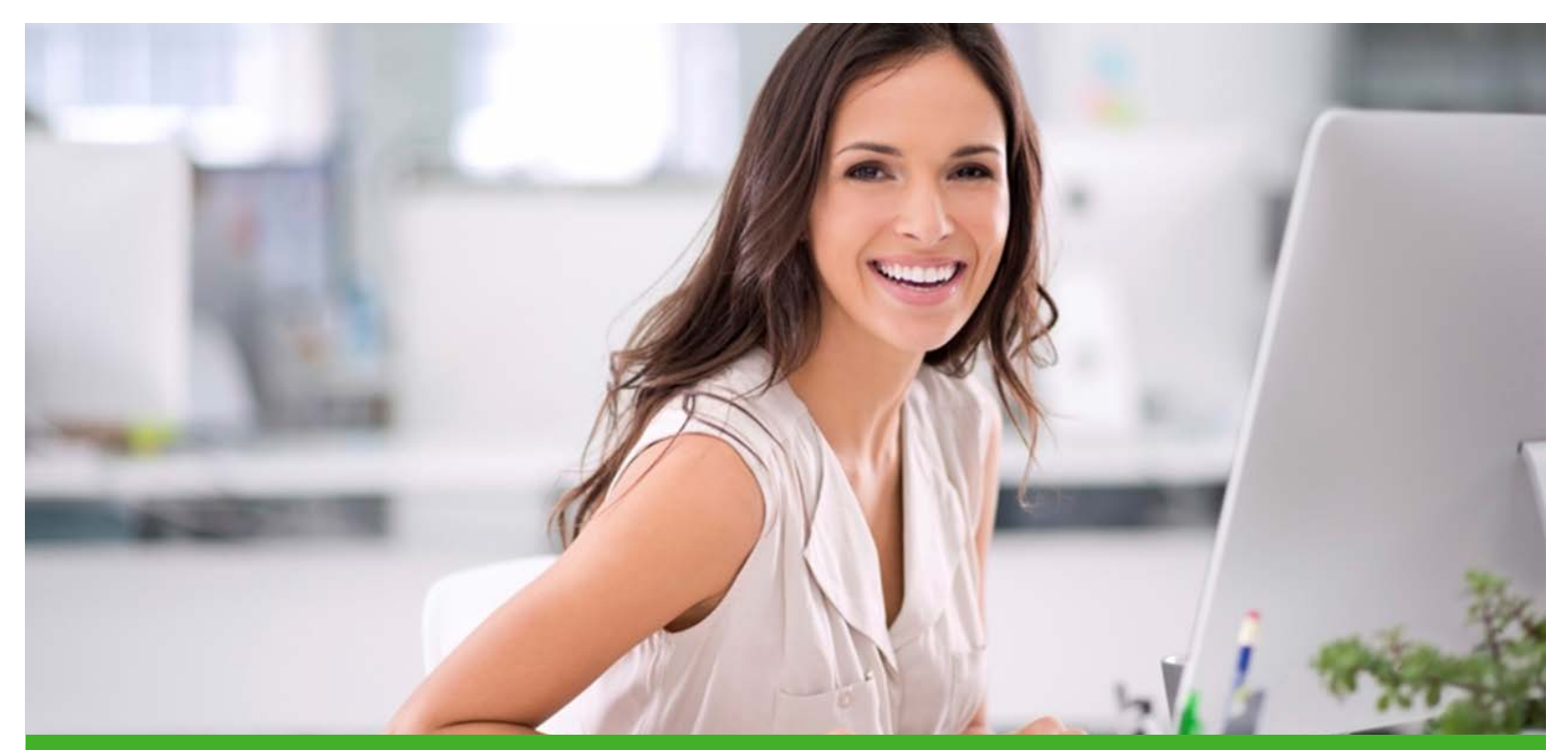

# National EFT and National ERA

Accessing your ERA's from other Delta Dental Member companies

February 8, 2018

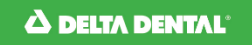

Delta Dental of Washington

## Overview of terms we use

- > EFT: Throughout this course, we'll refer to direct deposit as EFT.
- > National EFT/ERA: The ability to receive EFT and ERA information from other Delta Dental member companies.
- > National ERA Portal: The National ERA Portal is hosted by DentalXChange. It allows the opportunity for providers to check ERA information for all Delta Dental member companies at one centralized location, as long as you're enrolled.
- > Local Delta Dental member company: The Delta Dental member company you're contracted with. For example, if you're practicing in Washington State – we're your local company.

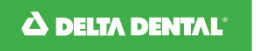

# Before you start, you should know...

As a Washington State provider, you can opt-out of National EFT/ERA.

- Opting out of national EFT/ERA means you'll only receive EFT payment from us.
- If you opt-out of receiving EFT/ERA from other Delta Dental member companies, you will **not** be able to access ERA's from the National ERA Portal.

**Out of State providers**, you'll need to contact your local Delta Dental member company to enroll.

- If we've sent you a payment by EFT, but you can't find the ERA on DentalXChange:
  - Make sure you're enrolled in National ERA with your local Delta Dental member company.
  - If you're enrolled, but still can't find it, contact DentalXChange directly. They'll be able to help. Their contact information can be found in the National ERA portal.

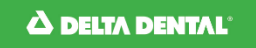

## There are two ways to access

You can:

- Sign in to DeltaDentalWA.com and enter the National website from your account through Single Sign On (SSO).
- Or, directly sign in to DeltaDental.com using your username and password from DeltaDentalWA.com.

We'll show you how to access your information both ways.

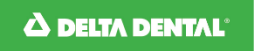

# Sign in to DeltaDentalWA.com

1. Go to DeltaDentalWA.com, sign in using your account information.

| Looking for a different state?                                                                                                    | For providers (Not a provider?)                              | Contact us Sign in or Register 🗸 |
|----------------------------------------------------------------------------------------------------|--------------------------------------------------------------|----------------------------------|
| Not registered online?                                                                                                    | Sign in                                                      | $\otimes$                        |
| personalized out-of-pocket cost estimates, and more!                                                                                                    | Username Password                                            |                                  |
| Benefits of registering online                                                                                                    |                                                              |                                  |
| Register now                                                                                                    | Sign in Forgot username or password?                         |                                  |
| Clicking this link allows you to go directly to the National<br>Portal (DeltaDental.com), connecting your DDWA sign-on<br>information with the National Portal | Access Provider Single Sign On (SSO) through the national De | ta Dental portal                 |

2. Click "Check benefits of patients covered by Delta Dental in other states" link, it's located in the Check patient benefits section.

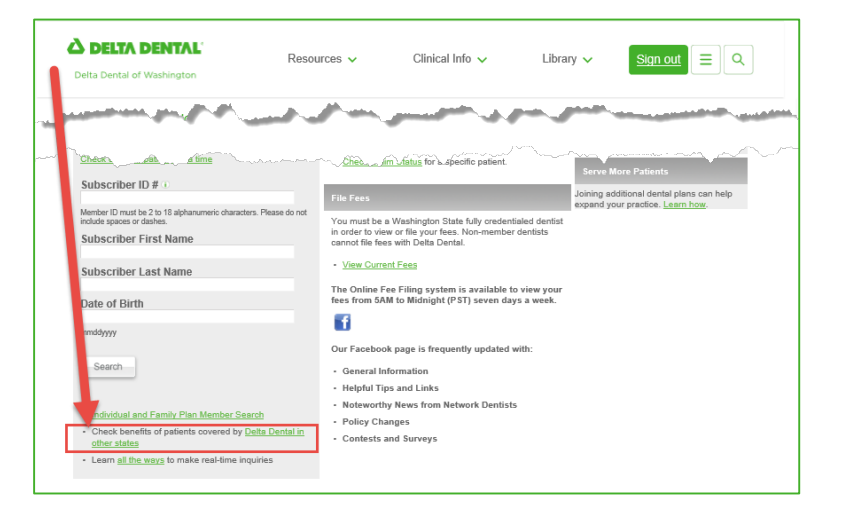

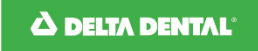

# Or, go to DeltaDental.com directly

1. Go to DeltaDental.com and use your DeltaDentalWA.com username and password to sign in.

| <b>C DELTA DENTAL</b> I'm a dentist (Not a dentist?)     | Search Q                                                                               |
|----------------------------------------------------------|----------------------------------------------------------------------------------------|
| Find your Delta Dental Work with us FAQ Protect my smile | Sign in/Register                                                                       |
| Have we met?                                             | Or, create an account                                                                  |
| Username                                                 | Here are the benefits of creating an account:                                          |
| Password                                                 | <ol> <li>View plan information</li> <li>Download forms</li> <li>View claims</li> </ol> |
| Forgot <u>Username</u> or <u>Password</u> ?              | 4. Track dental activity                                                               |
| Sign in                                                  | Create an account                                                                      |
|                                                          |                                                                                        |

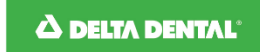

# Locating National ERA information

# National ERA information is located on the right side, after you sign in.

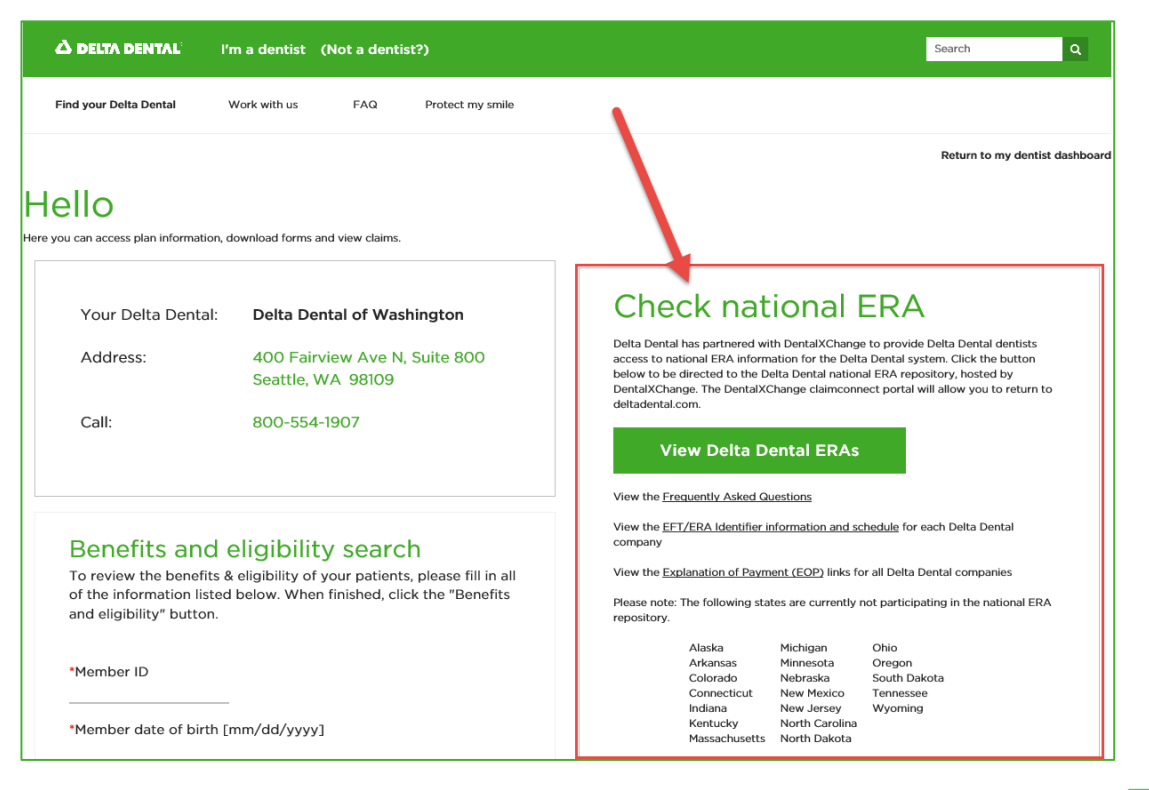

#### **A DELTA DENTAL**

## EFT/ERA Identifier information and schedule

- By clicking the EFT/ERA Identifier information and schedule link, you have access to:
  - ACH Payer identifier. This how you'll see payment reflected on your bank statement, and what Delta Dental member company it's from.
  - **ERA Payer Identifier.** How you'll see each Delta Dental member company listed when looking at ERA.
  - **835 posting/submission schedule**. When you can expect the ERA to be available.
  - Frequency of claim payment and days of the week payment is processed. In other words, how often and when each Delta Dental member company will send payment to your account.

## **Check national ERA**

Delta Dental has partnered with DentalXChange to provide Delta Dental dentists access to national ERA information for the Delta Dental system. Click the button below to be directed to the Delta Dental national ERA repository, hosted by DentalXChange. The DentalXChange claimconnect portal will allow you to return to deltadental.com.

#### View Delta Dental ERAs

View the Frequently Asked Questions

View the <u>EFT/ERA Identifier information and schedule</u> for each Delta Dental company

View the Explanation of Payment (EOP) links for all Delta Dental companies

Please note: The following states are currently not participating in the national ERA repository.

| Alaska        | Michigan       | Ohio         |
|---------------|----------------|--------------|
| Arkansas      | Minnesota      | Oregon       |
| Colorado      | Nebraska       | South Dakota |
| Connecticut   | New Mexico     | Tennessee    |
| Indiana       | New Jersey     | Wyoming      |
| Kentucky      | North Carolina |              |
| Massachusetts | North Dakota   |              |
|               |                |              |

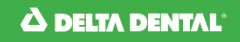

# Click the View Delta Dental ERA button.

Important things to know:

- Clicking on this button will take you to the National ERA repository. It's hosted by DentalXChange. You'll be leaving the Delta Dental website.
- If you're not set up on National EFT/ERA with your local Delta Dental member company, you will not see this button. You'll need to contact your local Delta Dental member company to enroll.

## **Check national ERA**

Delta Dental has partnered with DentalXChange to provide Delta Dental dentists access to national ERA information for the Delta Dental system. Click the button below to be directed to the Delta Dental national ERA repository, hosted by DentalXChange. The DentalXChange claimconnect portal will allow you to return to deltadental.com.

#### View Delta Dental ERAs

View the Frequently Asked Questions

View the  $\underline{\mathsf{EFT}}/\underline{\mathsf{ERA}}$  Identifier information and schedule for each Delta Dental company

View the Explanation of Payment (EOP) links for all Delta Dental companies

Please note: The following states are currently not participating in the national ERA repository.

| Alaska        | Michigan       | Ohio         |
|---------------|----------------|--------------|
| Arkansas      | Minnesota      | Oregon       |
| Colorado      | Nebraska       | South Dakota |
| Connecticut   | New Mexico     | Tennessee    |
| Indiana       | New Jersey     | Wyoming      |
| Kentucky      | North Carolina |              |
| Massachusetts | North Dakota   |              |
|               |                |              |

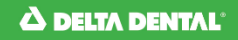

Delta Dental of Washington

# How to navigate in the National ERA Portal, hosted by DentalXChange

## ERA

> This button brings you back to the home/search screen

## Help

> An in-depth user guide filled with great information to help you get what you need from this website. We highly recommend you read this guide.

### Contact us

> If you have questions, or need to troubleshoot, look here for who to contact.

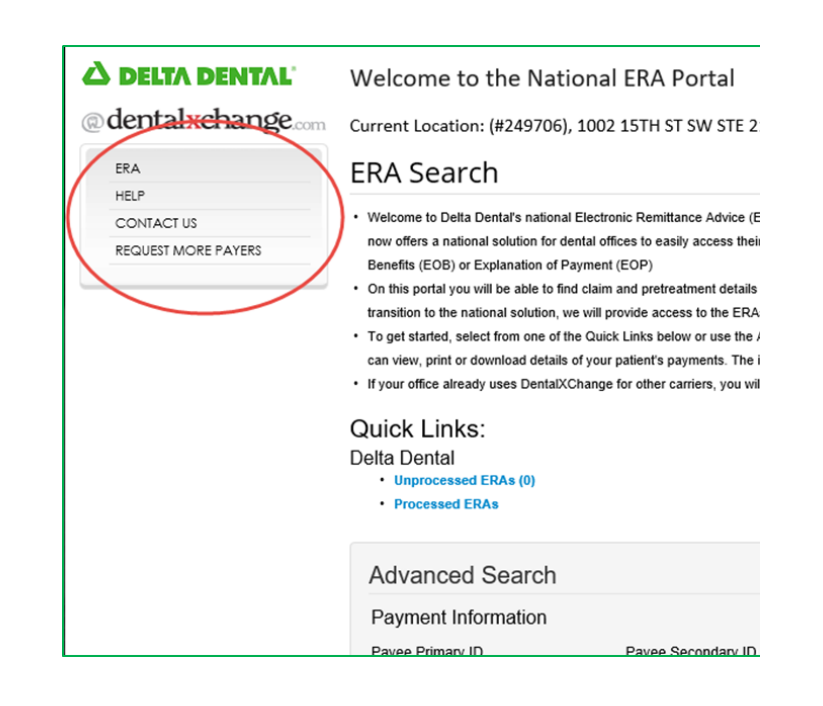

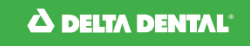

# Viewing ERA's

### Welcome to the National ERA Portal

Current Location: (#249706), 1002 15TH ST SW STE 2

## ERA Search

- Welcome to Delta Dental's national Electronic Remittance Advice (E now offers a national solution for dental offices to easily access thei Benefits (EOB) or Explanation of Payment (EOP)
- On this portal you will be able to find claim and pretreatment details transition to the national solution, we will provide access to the ERA
- To get started, select from one of the Quick Links below or use the can view, print or download details of your patient's payments. The
- If your office already uses DentalXChange for other carriers, you wi

### Quick Links:

#### Delta Dental

- Unprocessed ERAs (0)
- Processed ERAs

Locate and click on the Unprocessed ERAs link to access all ERA's you haven't viewed.

It's located mid-way down the page, under the Quick Links heading.

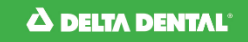

Delta Dental of Washington

# Understanding the ERA/Payment list

- 1. Locate the ERA/Payment you want to view.
- 2. On the right hand side, you'll see a list of action buttons.
- 3. Click on the Claim Payment Summary button.
- 4. You'll now see the claims that are on the payment/ERA you selected.

| △ DELTA DENTAL<br>@ dentalxchange.com                       | Welcome to the National ERA Portal<br>Current Location: (#249706), 1002 15TH ST SW STE 215 | Return to Delta Dental<br>GISTERED MARK OF DELTA DENTAL PLANS ASSOCIATION |                                   |
|-------------------------------------------------------------|--------------------------------------------------------------------------------------------|---------------------------------------------------------------------------|-----------------------------------|
| ERA                                                         | Delta Dental - Unprocessed ERA Summary                                                     | /                                                                         |                                   |
| CONTACT US                                                  | The below ERAs are unprocessed. ERAs highlighted in red contain Unmatched Claim Payments.  |                                                                           | Display All Payments              |
| REQUEST MORE PAYERS                                         | Payer Name Received Date Payment Date Primary ID Secondary ID C                            | laims Transaction II Actions                                              | Print                             |
|                                                             | No Records Found                                                                           |                                                                           | Download EDI File                 |
|                                                             | New Search                                                                                 |                                                                           | Explanation of Payment            |
|                                                             |                                                                                            |                                                                           | Move to Processed List            |
|                                                             |                                                                                            |                                                                           | Move to Unprocessed List          |
| f you're having trouble, select the help button on the left |                                                                                            | Claim Payment Summary                                                     |                                   |
| hand side to learn more about navigating the website        |                                                                                            |                                                                           | Claim Payment Summary - Unmatched |
| and what you                                                | can do from this page.                                                                     | Highlighted                                                               |                                   |

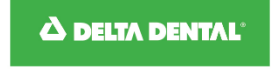

## We're here to help!

- Washington State Providers
  - Questions about enrolling in National EFT? Give our Provider Services team a call at (800) 238-3439 or email <u>ProviderServices@DeltaDentalWA.com</u>.
- Out of State Providers
  - Give your local Delta Dental member company a call. They'll be able to walk you through enrolling.

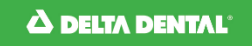